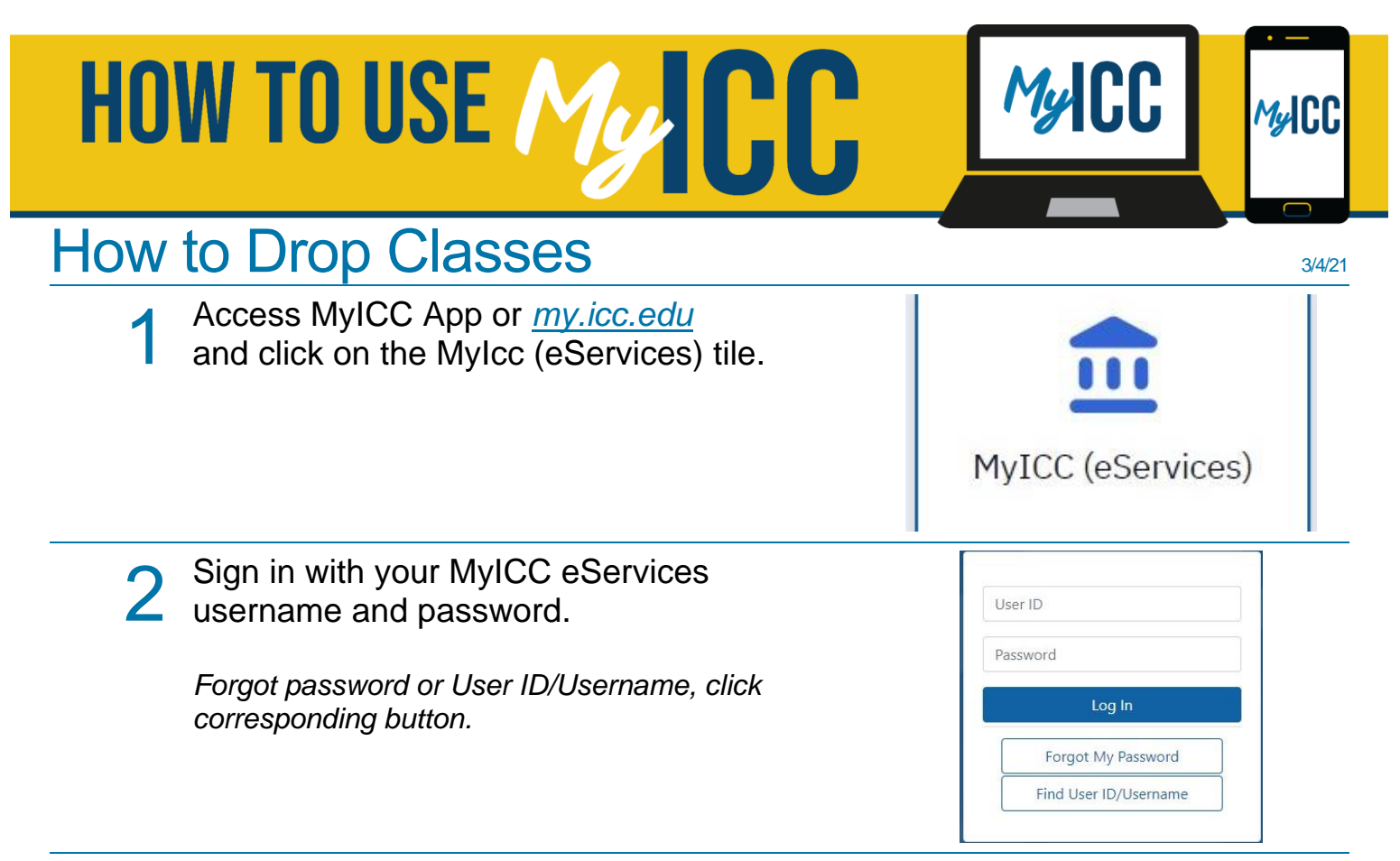

3 Open the Enrollment Tab on the Navigation Menu and select Drop Classes. Use the drop down arrow to select the correct term.

4 Before dropping any classes, check for important drop/withdraw deadlines to determine how this may affect your GPA, tuition bill and/or Financial Aid eligibility. Click the '3 dots' to open menu.

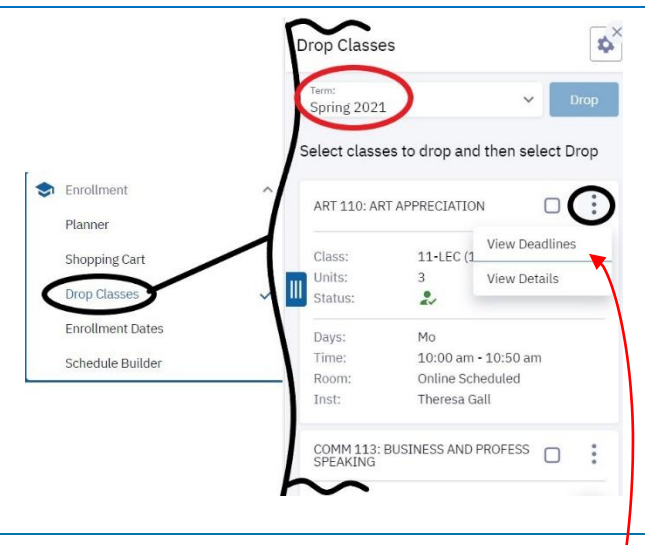

Click View Deadlines button to access only the dates or View Details to access entire class details.

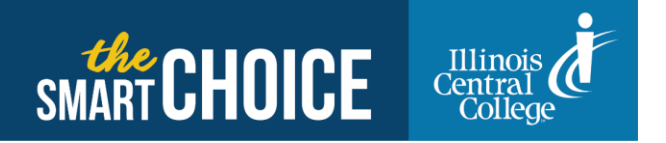

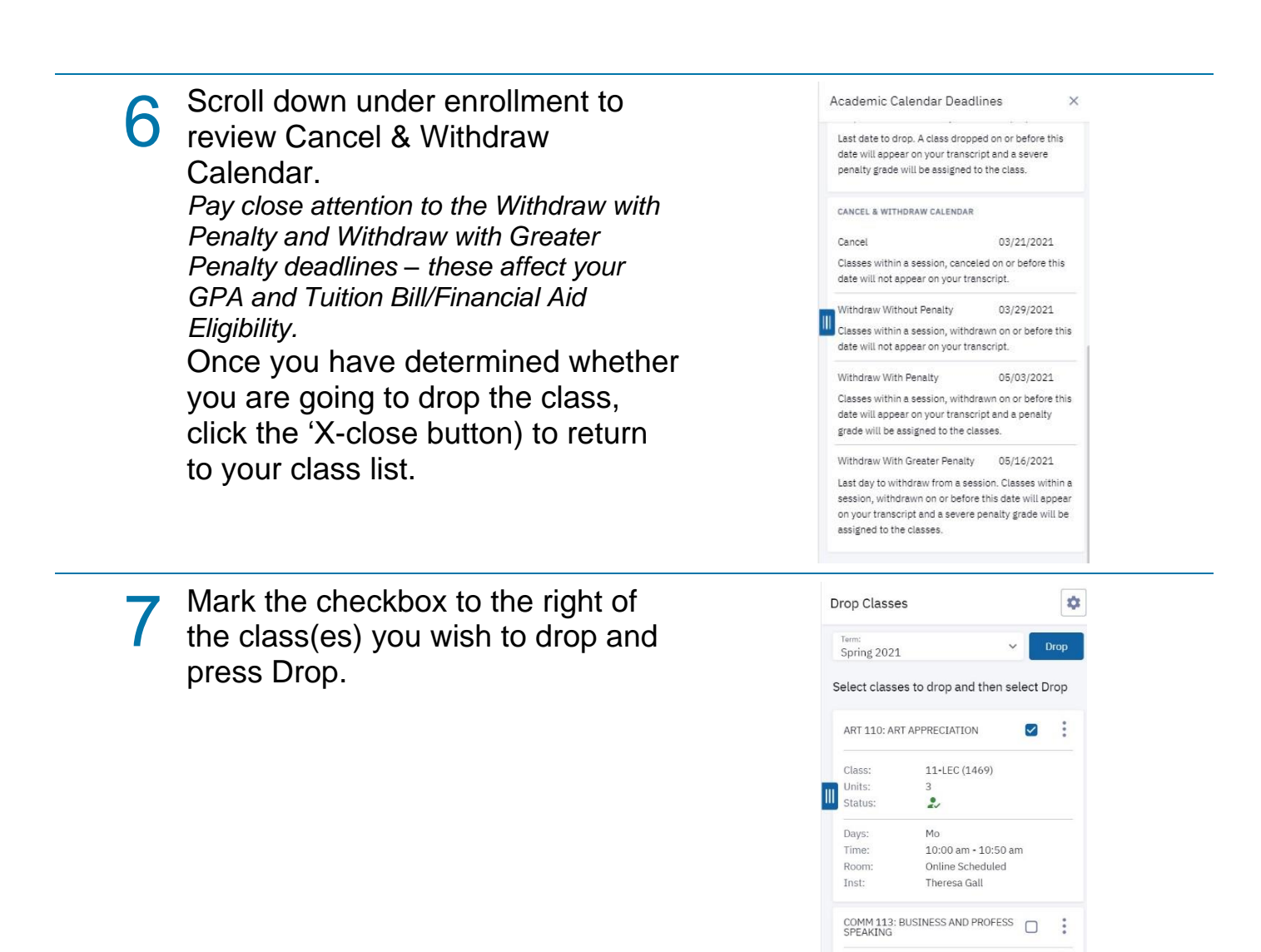